## การใช้งานโปรแกรมควบคุมคอมพิวเตอร์ระยะไกล (AnyDesk)

- 1. ดาวน์โหลดและติดตั้งโปรแกรม บนเครื่องสำนักงาน และเครื่องที่บ้าน
  - 1.1. เข้าเว็บไซต์ <u>www.anydesk.com</u> คลิ๊กปุ่มสีเขียว Free download

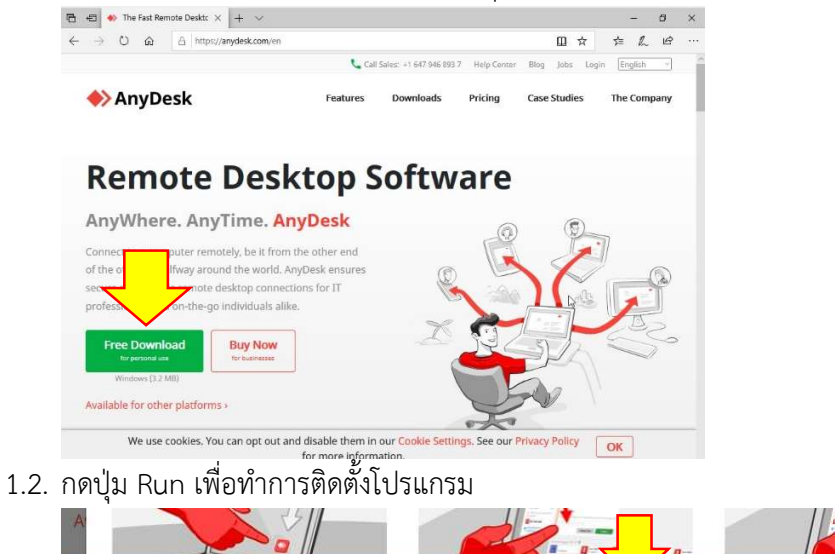

- What do you want to do with AnyDesk.exe (3.0 MB)?
   Run
   Save
   Cancel
   ×
- 1.3. จะปรากฏหน้าต่างดังรูป คลิ๊ก Install AnyDesk on this computer

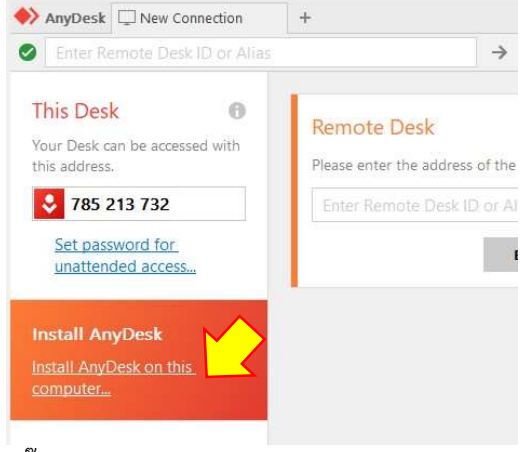

1.4. คลิ๊กปุ่มสีเขียว Accept & install และกด Yes

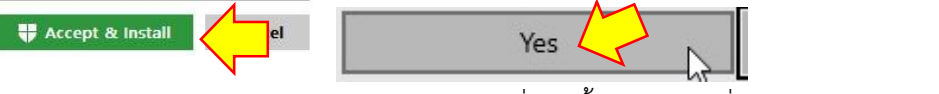

1.5. คลิ๊กแทบ Taskbar รูปโล่ กด Yes และกด install เพื่อติดตั้งไดร์เวอร์เครื่องพิมพ์ for private use. Set up a password now to

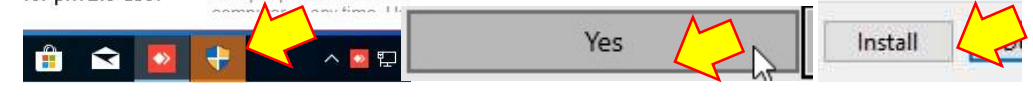

## 2. ตั้งรหัสผ่าน

2.1. ไปแถบบนขวาสามขีด > Settings > Security > คลิ๊ก Unlcok Security Settings... > Yes

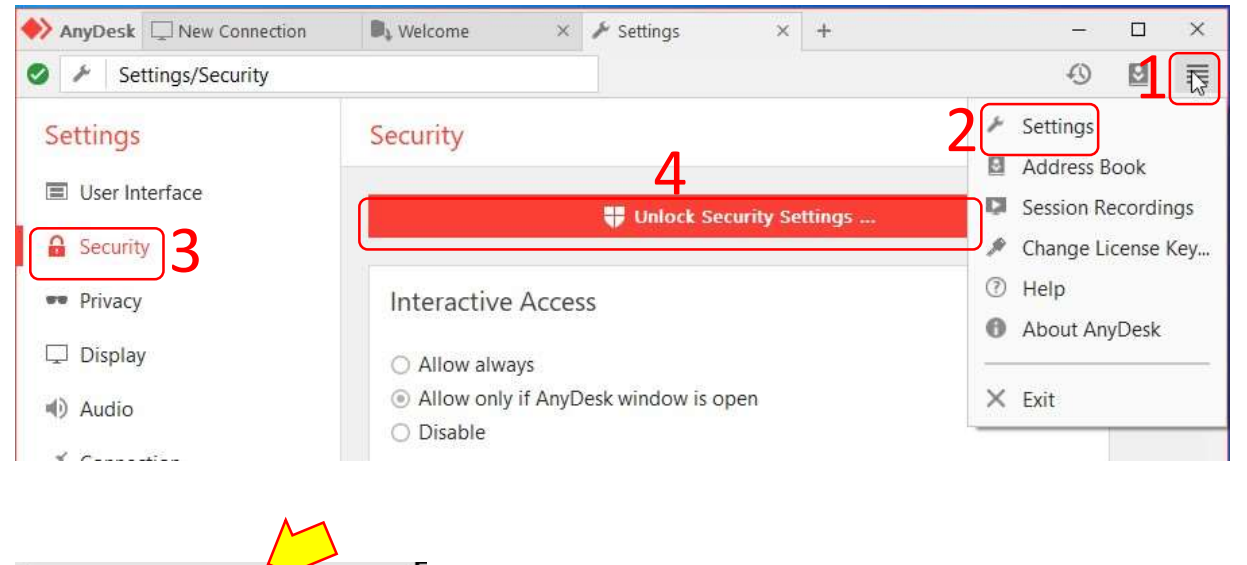

2.2. ใส่เครื่องหมายถูกหน้า Enable unattended access

Yes

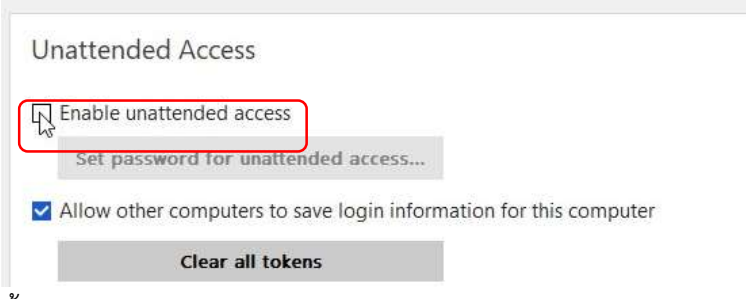

## 2.3. ตั้งรหัสผ่านต้อง "**ไม่**ง่ายเกินไป" กดปุ่ม Apply

<u>คำแนะน</u>ำ รหัสผ่านควรประกอบด้วย ตัวอักษรพิมพ์ใหญ่ + พิมพ์เล็ก + ตัวเลข ความยาว 8 ตัวอักษร

| 🔎 Set password f  | Set password for unattended access |  |  |
|-------------------|------------------------------------|--|--|
| Password:         | •••••                              |  |  |
| Confirm Password: | •••••                              |  |  |
|                   | Apply Cancel                       |  |  |

## 3. วิธีใช้งานเบื้องต้น

3.1. จำหรือจดตัวเลข ของโปรแกรม AnyDesk ในเครื่องที่ต้องการควบคุม (เครื่องสำนักงาน)

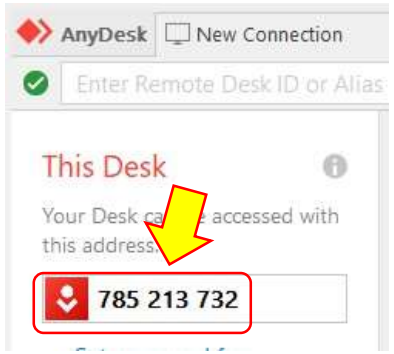

3.2. กรอกเลขดังกล่าวในช่อง Remote Desk ของของโปรแกรม AnyDesk ในเครื่องควบคุม (เครื่องที่บ้าน) หลังจาก นั้นคลิ๊กปุ่ม Connect สีเขียว

|        |                                                   | → 🖻                          |                         |
|--------|---------------------------------------------------|------------------------------|-------------------------|
| 1 with | Remote Desk<br>Please oter the addre<br>785213732 | ess of the remote desk you v | vould like to access. 👔 |
|        |                                                   | Browse Files                 | Connect                 |

3.3. ใส่รหัสผ่านของ AnyDesk เครื่องที่ต้องการควบคุม (เครื่องสำนักงาน) ที่ได้ตั้งไว้ คลิ๊กปุ่ม OK

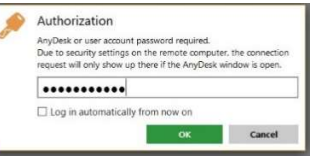

3.4. รหัสถูกต้องจะสามารถเข้าควบคุมคอมพิวเตอร์ (เครื่องสำนักงาน) ได้ ต้องการยกเลิก กดปิด x ตามปกติ

| 763213152 |                       | -9 E |
|-----------|-----------------------|------|
|           |                       |      |
|           |                       |      |
|           |                       |      |
|           |                       |      |
|           | (Souther              |      |
|           |                       |      |
|           |                       |      |
|           |                       |      |
|           |                       |      |
|           | "e                    |      |
|           | Big:                  |      |
|           |                       |      |
|           |                       |      |
|           |                       |      |
|           |                       |      |
|           |                       |      |
|           |                       |      |
|           |                       |      |
|           |                       |      |
|           |                       |      |
|           |                       |      |
|           |                       |      |
|           |                       |      |
|           |                       |      |
|           | P Type tere to search |      |
|           |                       |      |
|           |                       |      |
|           |                       |      |